## Account instellen iPhone 6 / iPad

| ULX0         Isstellingen         Coast       5         App Store enfrages Store       5         Meil, Contacten, Aunda       5         Meil, Contacten, Aunda       5         Herichtering       5         Herichten       5         PaceTime       5         Kaarten       5         Kompas       5         Muziek       5                                                                                                    | <ol> <li>Ga naar het Startscherm en kies Instellingen</li> <li>Scroll naar beneden en kies Mail, Contacten,<br/>Agenda</li> <li>Kies Nieuwe account.</li> </ol>                                                                                                    |
|----------------------------------------------------------------------------------------------------|----------------------------------------------------------------------------------------------------|
| Image: State   Mail:   Mail: | <ol> <li>Kies een optie, in dit geval Anders.</li> <li>Kies Voeg mailaccount toe.</li> <li>Bij Naam, voer je naam (als afzender zichtbaar voor de ontvanger van je e-mails) in.</li> <li>Bij E-mail, voer je e-mailadres in.</li> <li>Bij Wachtwoord, voer je wachtwoord in.</li> <li>Bij Beschrijving, voer een naam van de mailbox in. Met deze beschrijving kun je verschillende mailboxen uit elkaar houden.</li> <li>Kies Volgende.</li> </ol> |

| Universitätionen                                                                                                    | <ol> <li>Kies IMAP.</li> <li>Onder SERVER INKOMENDE POST:</li> <li>Bij Hostnaam, voer inferno.dicode.nl in.</li> <li>Bij Gebruikersnaam, voer je emailadres in<br/>(Bijv. info@domeinnaam.nl).</li> <li>Bij Wachtwoord, voer je wachtwoord in.</li> <li>Scroll naar beneden.</li> <li>Onder SERVER UITGAANDE POST:</li> <li>Bij Hostnaam, voer inferno.dicode.nl in.</li> <li>Bij Gebruikersnaam, voer je emailadres in<br/>(Bijv. info@domeinnaam.nl).</li> <li>Bij Gebruikersnaam, voer je emailadres in<br/>(Bijv. info@domeinnaam.nl).</li> <li>Bij Wachtwoord, voer je wachtwoord in.</li> <li>Kies Volgende.</li> </ol> |
|----------------------------------------------------------------------------------------------------|----------------------------------------------------------------------------------------------------|
| Item       Item         Installingum Nr. Contacten, Agenda         Account 1         Account 1         Neuwe gegevens         Neuwe gegevens         Push >         Mos         Voorvertoning       2 repers >         Toon Aan(Kopie-label         Vegopties       >         Markeringsstij       Reur 3         Vraag bij verwijderen       >         Laad afbeeldingen       >         Berichtenreeksen       > | <ul> <li>22. De informatie wordt geverifieerd.</li> <li>23. Als er een melding verschijnt dat de gegevens niet kloppen, controleer de gegevens en kies Volgende.</li> <li>24. Kies Bewaar.</li> <li>25. Kies je e-mailaccount.</li> </ul>                                                                                                    |

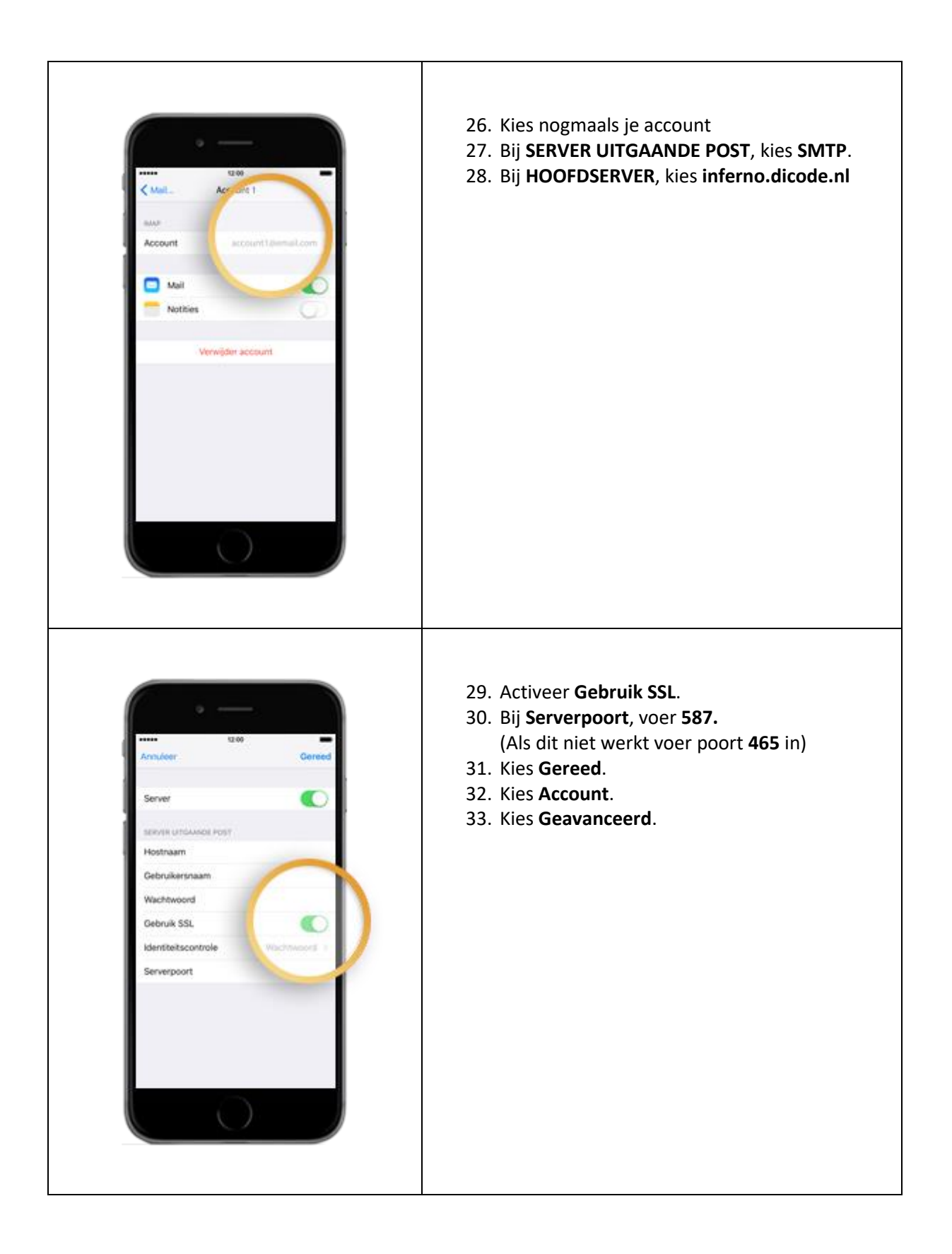

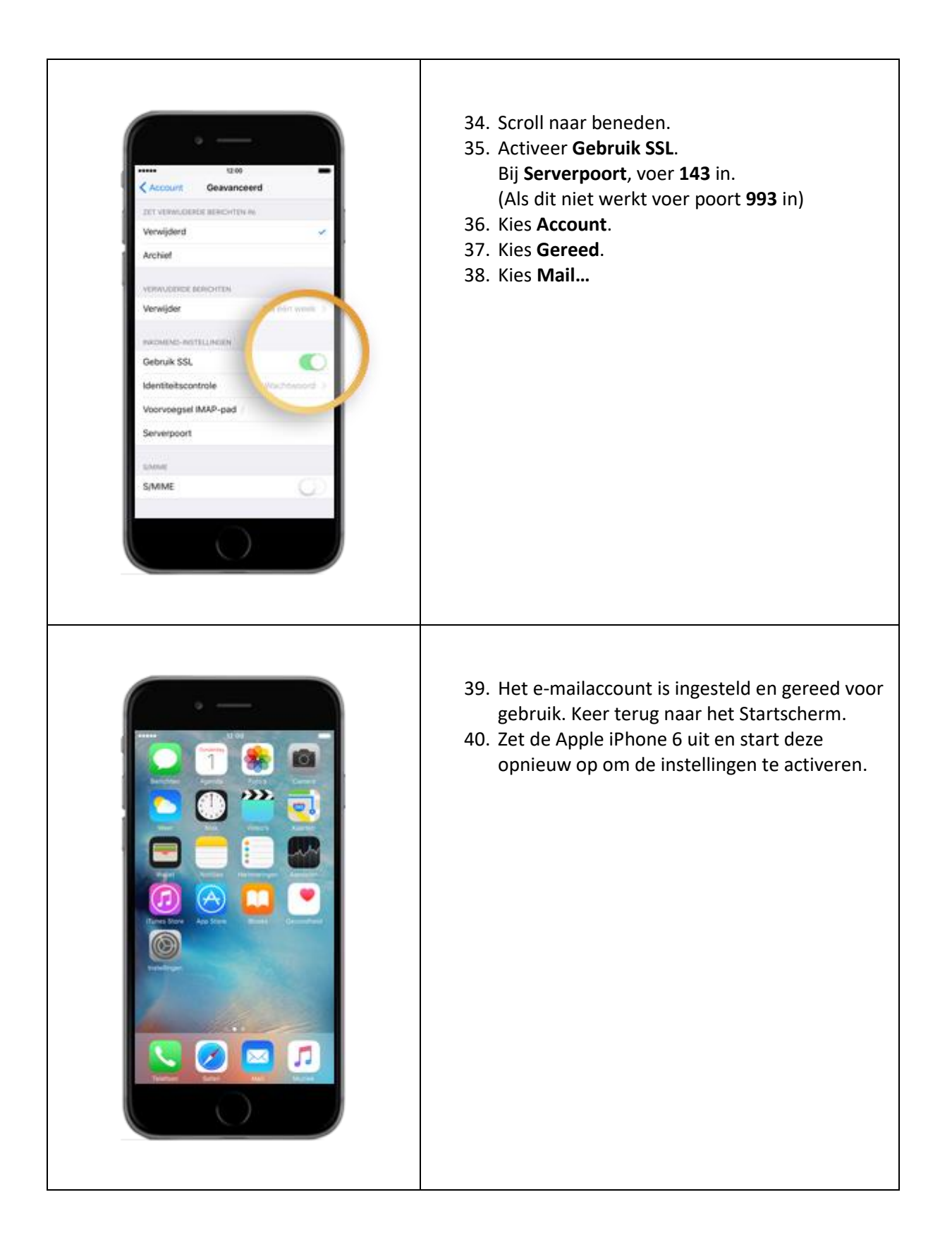